# Setting Up a New Cardholder or Requesting an Additional Card

1. Go to <a href="https://access.usbank.com/cpsApp1/AxolPreAuthServlet?requestCmdld=login">https://access.usbank.com/cpsApp1/AxolPreAuthServlet?requestCmdld=login</a> and log in.

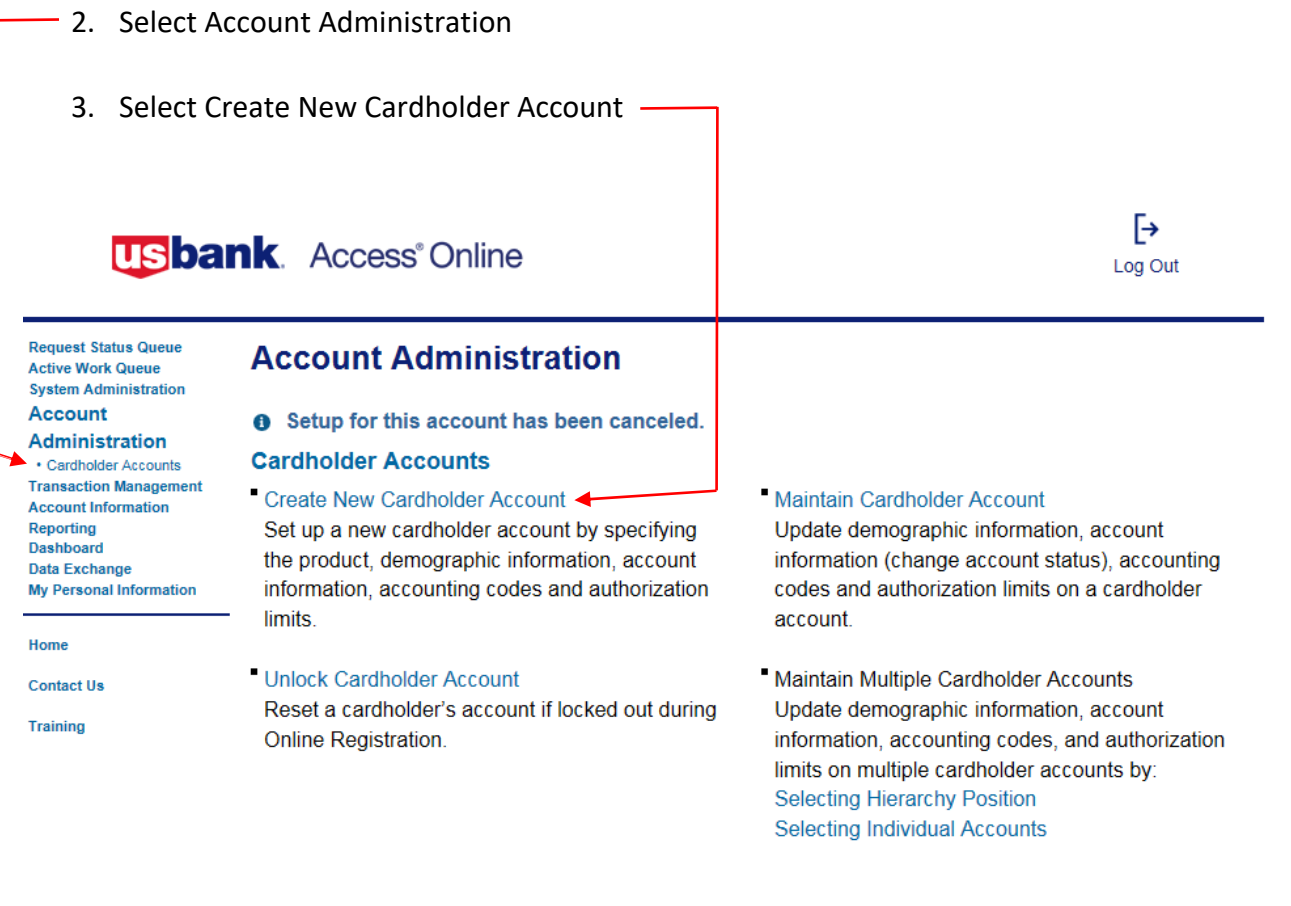

#### Active Work Queue

View the tasks to be completed and the progress of the account setup in the Active Work Queue.

© 2017 U.S. Bank National Association

R017.40b87.0 col 9 11-14-2017 12:21:29 CST

- 4. Fill in the Division with the college, this is **not** optional
  - a. District = 01000
  - b. Skyline = 02000
  - c. Cañada = 02300
  - d. CSM = 04000
  - e. Bookstore = 05000
- 5. Enter the Department (this is the ORG) second set of four numbers in the FOAP. -
- 6. Send a Physical Card With This Account YES
- 7. Select Next

| Create No                         | ew Account 1 2 3                                                                                                    | 4                                         |      |
|-----------------------------------|----------------------------------------------------------------------------------------------------|-------------------------------------------|------|
| Please provide<br>Required Fields | your organization's Processing Hierarchy, beginning with Product sele<br>s (unless noted as optional)<br>Product (Bank)<br>Purchasing - 1425 | ction. (j)                                |      |
|                                   | Agent<br>8908<br>Division (optional)                                                                                                    | Company<br>38756<br>Department (optional) |      |
|                                   | Q Search                                                                                                    |                                           |      |
|                                   | Send a Physical Card With This Account?<br>Physical Card (i)<br>Yes                                                                          |                                           |      |
| Cance                             | el                                                                                                    |                                           | Next |

- 8. Enter First Name, MI (optional) Last Name
- 9. Enter College address, city, state, zip code, work number (no spaces as they will fill out automatically) and email address

| First Name (1)                                  | MI (optional) Las | t Name ( i) |  |
|-------------------------------------------------|-------------------|-------------|--|
| FirstName                                       |                   | astName     |  |
| Mailing Address (j)                             |                   |             |  |
| Country                                         |                   |             |  |
| United States                                   | <b>*</b>          |             |  |
| Address Line 1                                  |                   |             |  |
| 3401 CSM Drive                                  |                   |             |  |
| Address Line 2 (optional)                       |                   |             |  |
|                                                 |                   |             |  |
| City                                            | State             | ZIP Code    |  |
| San Mateo                                       | California        | ▼ 94402     |  |
| Work Phone                                      |                   |             |  |
| 650-524-6900                                    |                   |             |  |
| Email Address                                   |                   |             |  |
| LastName@smccd.edu                              |                   |             |  |
| Account Owner's Information Comments (optional) |                   |             |  |
|                                                 |                   |             |  |

10. Select; Show Optional Fields (DO NOT BY PASS THIS)

11. For the Social Security Number add five (0) 00000, followed by the last four of the G #, this is the only field you will fill out in this section.

| Operial Operative Numbers 1                                                                                           | Data at Diath    |            |
|----------------------------------------------------------------------------------------------------|------------------|------------|
| Social Security Number                                                                                                | Date of Birth    |            |
| ***-**-1111                                                                                                    | mm/dd/yyyy       |            |
| Optional 1                                                                                                    | Optional 2       |            |
|                                                                                                    |                  |            |
| Personal Phone                                                                                                    | Additional Phone | Fax Number |
|                                                                                                    |                  |            |
|                                                                                                    |                  |            |
| Mail Card to Alternate Address (j)<br>Country<br>United States                                                        |                  |            |
| Mail Card to Alternate Address (j)<br>Country<br>United States<br>Address Line 1                                      | ·                |            |
| Mail Card to Alternate Address (i)<br>Country<br>United States<br>Address Line 1                                      |                  |            |
| Mail Card to Alternate Address (j)<br>Country<br>United States<br>Address Line 1<br>Address Line 2 (optional)         |                  |            |
| Mail Card to Alternate Address (j)<br>Country<br>United States<br>Address Line 1<br>Address Line 2 (optional)         |                  |            |
| Mail Card to Alternate Address (1)<br>Country<br>United States<br>Address Line 1<br>Address Line 2 (optional)<br>City | State            | ZIP Code   |

- 12. You do not need to fill out anything in Account Details
- 13. Scroll down and click on **Default Accounting Code**, and fill out as stated on the Procurement Card Application

| Delault Accounting Cou | e (i) |                         |   |             |   |  |
|------------------------|-------|-------------------------|---|-------------|---|--|
| FUND (6)               |       | ORGANIZATION (6)        |   | ACCOUNT (6) |   |  |
|                        | ٩     |                         | ٩ |             | Q |  |
| PROGRAM (6)            |       | ACTIVITY (6) (optional) |   |             |   |  |
|                        | Q     |                         | Q |             |   |  |

#### 14. Click on Authorization Limits and fill out as stated on the Procurement Card Application

15. Fill out Authorization Limits as stated on Procurement Card Application.

| Authorization Limits                       | Editable |
|--------------------------------------------|----------|
| Required Fields (unless noted as optional) |          |
| Account Credit Limit (j)                   |          |
| 1000                                       |          |
|                                            |          |
| Authorization Limit Commonte (ontional)    |          |
|                                            |          |
|                                            |          |
| Show Ontional Eields                       |          |
|                                            |          |
|                                            |          |
| Cancel Save                                | Next     |
| Cancel Save                                | Next     |

16. Click on **Show Optional Fields**, and check the box for Single Purchase Limit, **UNLESS**, you are requesting a procurement card for Cañada. For Cañada you must have the Single Purchase Limit box checked, and insert the Single Purchase Limit in the Additional Credit Limits box. It will be \$500.00 unless stated otherwise.

| JUONAI FIEIOS                                      |     |
|----------------------------------------------------|-----|
| Use Values from Managing Account?                  | (i) |
| Additional Credit Limits Single Purchase Limit (j) |     |
| 0                                                  |     |
| First Fiscal Month                                 |     |
|                                                    |     |

### 17. Fill out the Merchant Authorization Control exactly as filled in below;

| Control and De | scription | Single Purchase<br>Limit | Authorization Action | Use Managing<br>Account MAC as<br>MAC | Action |
|----------------|-----------|--------------------------|----------------------|---------------------------------------|--------|
| smccdex        | ۹         |                          | Decline              | No                                    | Add    |
| ancel          |           | Save                     |                      |                                       | Next   |
| ancel          |           | Save                     |                      |                                       | Ne     |

18. Select "Next" and Review to make sure everything entered is correct. DO NOT HIT SAVE!

### 19. This warning will come up, please continue

Our post office software has updated the address entered. Please review the address before continuing.

- 20. Scroll back to "Next" and review
- 21. Scroll to bottom and select "Submit", and you will get this screen;

| 4. Confirmation                                        |
|--------------------------------------------------------|
|                                                        |
| New account for FirstName LastName has been submitted. |
| Job ID : pvm:0a121mdhg                                 |
| Exit Create New                                        |
|                                                        |
| 22. Click on "Evit"                                    |

23. Email Bob Domenici to let him know that an application was submitted and attach the signed application.

# 24. Go to **Request Status Queue** and make sure the procurement card you processed is there.

| Request Status Queue<br>Active Work Queue<br>System Administration<br>Account                                                                                  | Account Administration<br>Cardholder Accounts                                                                                                    |                                                                                                    |
|----------------------------------------------------------------------------------------------------|----------------------------------------------------------------------------------------------------|----------------------------------------------------------------------------------------------------|
| Administration<br>• Cardholder Accounts<br>Transaction Management<br>Account Information<br>Reporting<br>Dashboard<br>Data Exchange<br>Wy Personal Information | Create New Cardholder Account<br>Set up a new cardholder account by specifying<br>the product, demographic information, account<br>information, accounting codes and authorization<br>limits. | <ul> <li>Maintain Cardholder Account<br/>Update demographic information, account<br/>information (change account status), accounting<br/>codes and authorization limits on a cardholder<br/>account.</li> </ul>                                                              |
| Home<br>Contact Us<br>Training                                                                                                    | <ul> <li>Unlock Cardholder Account<br/>Reset a cardholder's account if locked out during<br/>Online Registration.</li> </ul>                                                                  | <ul> <li>Maintain Multiple Cardholder Accounts<br/>Update demographic information, account<br/>information, accounting codes, and authorization<br/>limits on multiple cardholder accounts by:<br/>Selecting Hierarchy Position<br/>Selecting Individual Accounts</li> </ul> |
|                                                                                                    | Active Work Queue<br>View the tasks to be completed and the progress of t                                                                                                    | he account setup in the Active                                                                                                    |

25. All cards will be sent to the District Office and delivered to the Colleges.